Subir Video a Youtube

Lo primero que debemos hacer es iniciar una sesión dentro de Youtube, para eso debemos tener una casilla de correo del tipo <a href="mailto:xxxxxx@gmail.com">xxxxxx@gmail.com</a>

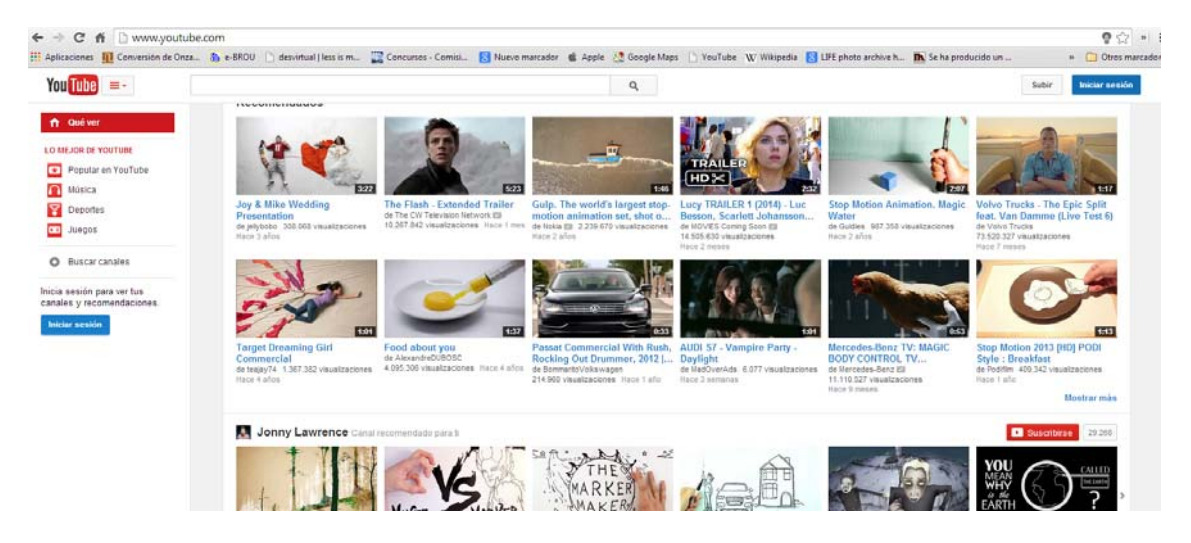

Una vez iniciada la sesión cliqueamos sobre el botón subir que se encuantra en la parte superior derecha de la pantalla.

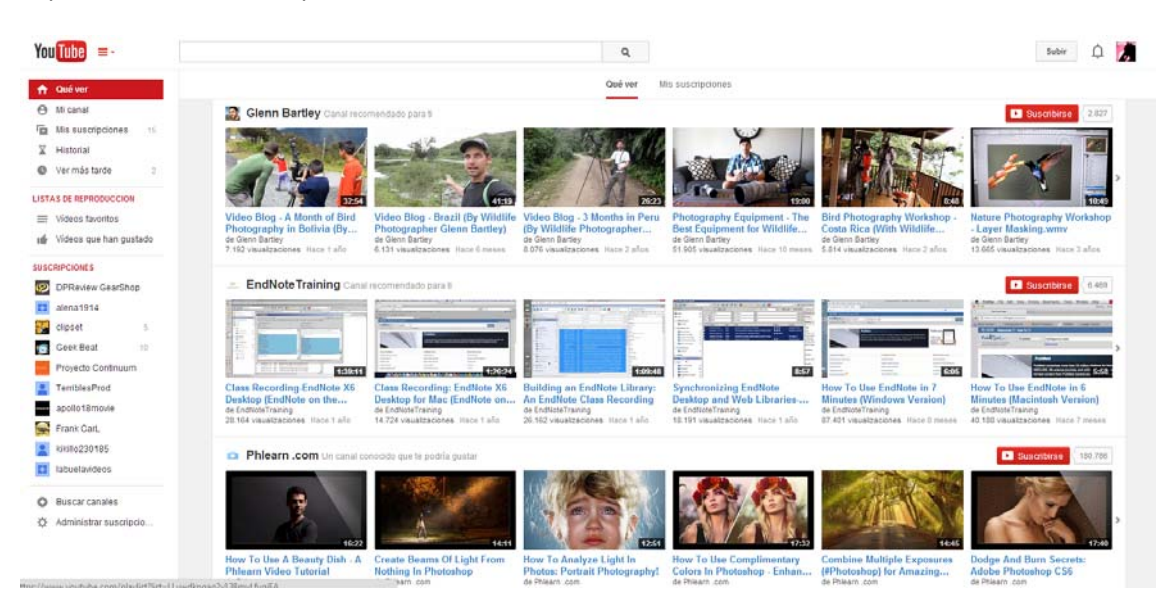

Arrastrar al área central de la pantalla el video que deseemos subir o hacemos clic en *Seleccionar archivos para subir y* en la ventana emergente del explorador buscar y seleccionar el video a subir y dar clic en el botón *Abrir* 

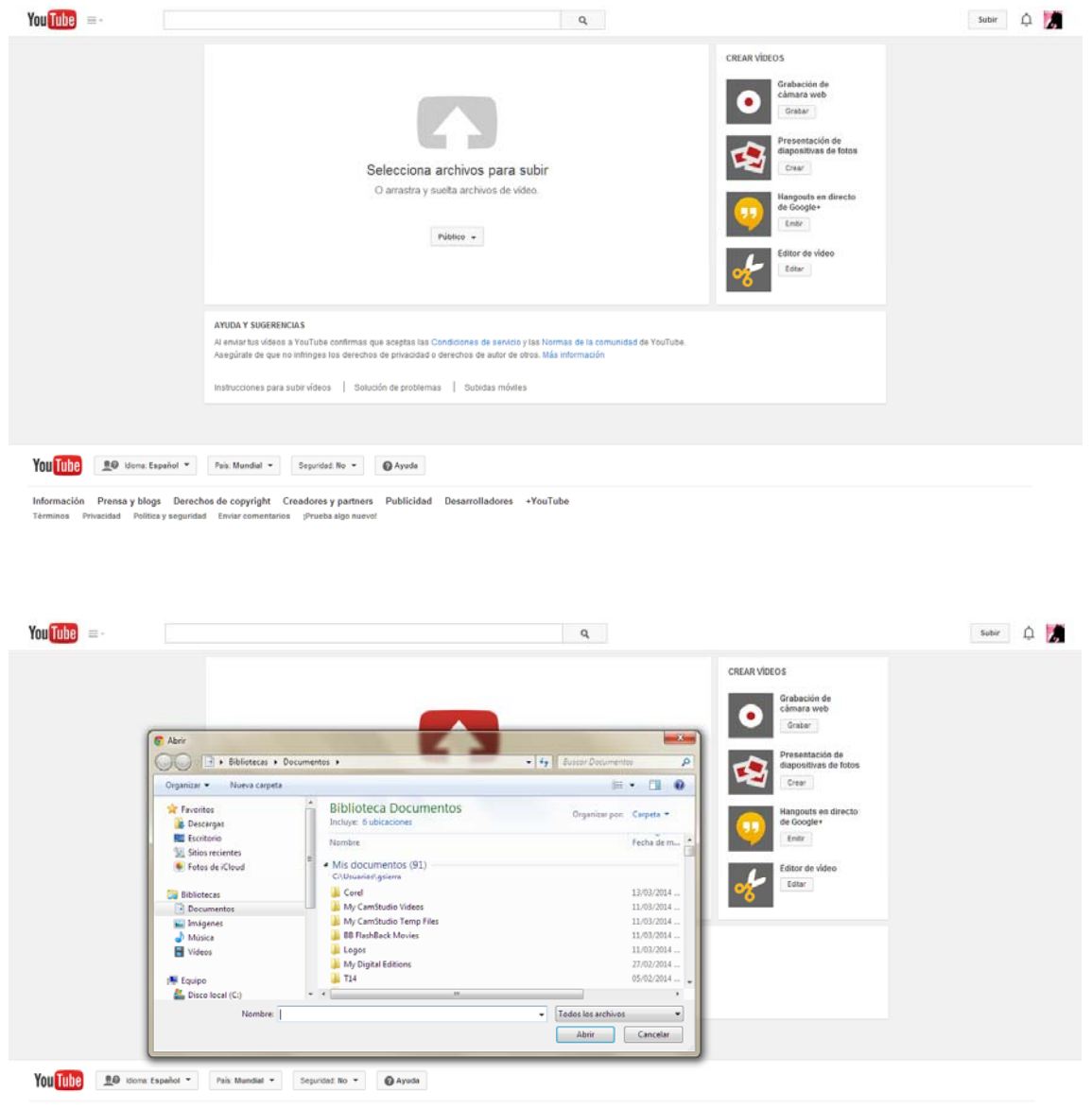

Información Prensa y blogs Derechos de copyright Creadores y partners Publicidad Desarrolladores +YouTube Términos Privacidad Política y seguridad Enviar comentarios (Prueba algo nuevo) Aguardar que el video suba a Youtube, podemos mientras tanto completar los campos de identificación del mismo que se encuentran debajo de la barra de progreso.

Luego que finalice de subir el video y que el mismo sea procesado por Youtube hacemos clic en *Publicar*.

|  |                                                                                                    | SUBJENDO IN.                                                                              | Quedan 2 minutos 🗶 Publicar                                |  |  |  |  |
|--|----------------------------------------------------------------------------------------------------|-------------------------------------------------------------------------------------------|------------------------------------------------------------|--|--|--|--|
|  | · •                                                                                                    | Aún se está subrendo el video. No cierres esta página hasta que<br>terminado.             | el proceso haya                                            |  |  |  |  |
|  |                                                                                                    | Información básica Configuración avanzada                                                 |                                                            |  |  |  |  |
|  | Exadd drif a utable<br>Trodde van sameth<br>Trodde van se politikal er is sporent<br>ofgene Mp.0yoduba/W2V/S2ws | T10 w                                                                                     | Público +                                                  |  |  |  |  |
|  |                                                                                                    | Descripción                                                                               | Aflade un mensaje a tu video                               |  |  |  |  |
|  |                                                                                                    |                                                                                           |                                                            |  |  |  |  |
|  |                                                                                                    | Eliquetas (p. ej. Allert Einstein, gatitos, comedia)                                      | + Añadir a lista de reproducción                           |  |  |  |  |
|  |                                                                                                    | MINIATURAS CEL VÍCEO ®                                                                    |                                                            |  |  |  |  |
|  |                                                                                                    | Las selecciones de miniaturas aparecerán cuando el video haya<br>terminado de procesarse. | Miniatura personalizada<br>Tamalo miximo del archive: 2005 |  |  |  |  |
|  |                                                                                                    |                                                                                           | Gestor de videos + Aliade más videos                       |  |  |  |  |
|  |                                                                                                    |                                                                                           |                                                            |  |  |  |  |

Luego Youtube nos presenta la dirección de internet donde ha publicado el video, la cual debemos copiar y pegar dentro de documento de presentación de la convocatoria.

| You Tube =- |  |        | ۹                      |                  |                       | Subir | ۵ 🚺 |
|-------------|--|--------|------------------------|------------------|-----------------------|-------|-----|
|             |  | T10 av | //youtu.be/IPsCY053srs | Volv             | er al modo de edición |       |     |
|             |  |        |                        | Geator de videos | + Añadir más videos   |       |     |
|             |  |        |                        |                  |                       |       |     |